# Modifications to Requesting Services for Therapy/Counseling, PSR, and CSG for Fiscal Year 2012 in Illinois

DHS/DMH has reviewed the policies and procedures related to the authorization processes of our utilization management program and is making some changes for FY12. These changes are the result of feedback from several stakeholders, and are intended to make the process more efficient for providers.

For therapy/counseling, PSR and CSG, providers will continue to submit the electronic authorization request through the Illinois Mental Health Collaborative for Access and Choice website. However, **there will NOT be a requirement for routinely attaching or faxing any additional supporting documentation.** 

The following information is provided to assist in the modified authorization process.

# Steps for requesting authorizations as thresholds are met

| Doguocting | Comicos    | starting | authorization | roquest |
|------------|------------|----------|---------------|---------|
| Requesting | Services – | starting | authorization | request |

| Developmen                                                                 | <b>PE</b> CT                                                 |                                    |                        |                                              | ProviderConnect Home |
|----------------------------------------------------------------------------|--------------------------------------------------------------|------------------------------------|------------------------|----------------------------------------------|----------------------|
| Requested Services H                                                       | Ieader                                                       |                                    |                        |                                              |                      |
| All fields marked with an asterisk (*<br>Note: Disable pop-up blocker func | *) are required.<br>tionality to view all appropriate links. |                                    |                        |                                              |                      |
| *Requested Start Date (MMDDYYY<br>06062011                                 | Y)                                                           | *Level of Service OUTPATIENT       |                        |                                              |                      |
| *Type of Service                                                           | *Level of Care<br>THERAPY/COUNSELING                         |                                    |                        |                                              |                      |
| Provider                                                                   |                                                              |                                    |                        |                                              |                      |
| Tax ID                                                                     | Provider ID                                                  | Provider Last Name                 | Vendor ID              | Provider Alternate                           | ID                   |
| Consumer                                                                   |                                                              |                                    | (                      |                                              |                      |
| Consumer ID                                                                | Last Name                                                    | First Name                         | Date of Birth (MMDDYY) | Attach a Document is                         |                      |
| Attach a Document                                                          |                                                              |                                    |                        | optional - any additional<br>clinical MAY be |                      |
| Complete the form below to attach .                                        | a document with this Request                                 |                                    |                        | attached to the request.                     |                      |
| The following fields are only require                                      | red if you are uploading a document                          |                                    |                        |                                              |                      |
| *Document Type:                                                            | Does this Document contain clinical informa                  | ion about the Consumer? Yes 🗭 No 🔿 |                        |                                              |                      |
| *Document Description                                                      | ADDITIONAL CLINICAL                                          | ×                                  |                        |                                              |                      |
|                                                                            | UploadFile Click to attach a docume                          | nt Delete Click to delete an attac | hed document           |                                              |                      |
| Attached Document:<br>(Test for attachments.docx)                          | - Secure-Clinical Document - Additional Clinical             |                                    |                        |                                              |                      |
|                                                                            |                                                              |                                    |                        |                                              |                      |
| Back Next                                                                  |                                                              |                                    |                        |                                              |                      |

Attaching the Mental Health Assessment (MHA) and the Individual Treatment Plan (ITP) is no longer required. However, you may attach any supporting documentation that you feel will assist in determining medical necessity for the service you are requesting authorization for.

## Psychotropic Medication Section

| Psychotropic Medications                                                                                                    |                                                                                                    |
|----------------------------------------------------------------------------------------------------|----------------------------------------------------------------------------------------------------|
| 1. Medication       Description         Dosage       Frequency         Is medication found to be affective?       C 0 C 1 C 2 C 3 C N/A                                                                                                    | Side effects? Usually adherent? Prescriber SELECT                                                                                                    |
| 2. Medication       Description         Dosage       Frequency         SELECT       Image: Cocccontent of the second second sec | Side effects?         Usually adherent?         Prescriber           Psychotropic Medications should be considered mandatory.         Complete information on the medications is key. Information on side effects, adherence & effectiveness allows for a better understanding of active treatment. Screens allow for 4 key psychotropic medications to be listed. |

You should consider this section on Psychotropic Medications a required field. Knowing what meds the consumer is taking is a critical piece of clinical information and we need you to provide this information in order to approve authorization.

| Psychotropic Medications                                                                                                    |                       |                                                                                                 |                                                             |                  |   |
|----------------------------------------------------------------------------------------------------|-----------------------|-------------------------------------------------------------------------------------------------|-------------------------------------------------------------|------------------|---|
| 2. Middation         Costribition           OTHER         Other           Other         Other           Other         Presultation           Dosage         Frequency |                       | Side effects?<br>If there are no medicati<br>for the medicaion and<br>free text box that appear | Usualy adherent?<br>ons select Other<br>note NONE in<br>trs | Presciber SELECT | × |
| Is medication found to be effective?                                                                                                    | C 0 C 1 C 2 C 3 C N/A |                                                                                                 |                                                             |                  |   |

If the consumer is not taking any medication, you should choose "Other" as the medication and then say none in the description field. If the consumer refuses medication that can also be noted.

#### Assessment Scales

| LOCUS Results                                                                    |                                                                      |                                                                                                    |                                                                     |
|----------------------------------------------------------------------------------|----------------------------------------------------------------------|----------------------------------------------------------------------------------------------------|---------------------------------------------------------------------|
| Please re-register the consumer if any of the displayed LO                       | CUS information has changed since the last time you registered the o | consumer.                                                                                                    |                                                                     |
| Functional Impairment Domain Scores                                              | Note: Locus Results information should be populated for Ad           | ult Consumers.                                                                                                    |                                                                     |
| Risk of Harm                                                                     | SELECT                                                               | Recovery Environment - Environmental Stressors                                                                                                    | SELECT                                                              |
| Functional Status                                                                | SELECT                                                               | Recovery Environment - Environmental Support                                                                                                    | SELECT                                                              |
| Co-morbidity                                                                     | SELECT                                                               | Recovery And Treatment History                                                                                                    | SELECT                                                              |
|                                                                                  |                                                                      | Acceptance and Engagement                                                                                                    | SELECT                                                              |
| Composite Score                                                                  | 0                                                                    |                                                                                                    |                                                                     |
| LOCUS Recommended Level of Care SELECT Assessor Recommended Level of Care SELECT | ▼ LOCU<br>evalu<br>betwe<br><b>Reco</b><br>is imp<br>autho           | JS information is key to<br>ating the functioning of adult<br>umers. Any deviation<br>een the tool and assessor<br>ommended Level of Care<br>portant when assessing<br>prization requests. | Reason for Deviation  Narrative History  Narrative Entry  ( of 200) |
|                                                                                  |                                                                      |                                                                                                    |                                                                     |

LOCUS information is important. If the LOCUS score differs from the level of care you're requesting, we need to understand why.

| Ohio Scale Resul<br>Worker Ohio Problem Severity<br>Admission (all) | ts<br>Scale Score (For youth age 5 -<br>Current (if in treatme | 17) (0-100)<br>It more than 90 days)        | Score is specific to the <b>Problems</b> portion of the Ohio Scale.<br>If the youth scores positive to <b>any</b> safety issues, the<br><b>Transition or Discharge Plan</b> should include details on the<br>issue and how it is being addressed. If more space is<br>needed, documentation may be attached or faxed. |
|---------------------------------------------------------------------|----------------------------------------------------------------|---------------------------------------------|----------------------------------------------------------------------------------------------------|
| Devereaux Scale                                                     | Results                                                        |                                             |                                                                                                    |
| DECA Subscale (For ch                                               | ildren under the age of 3)                                     |                                             |                                                                                                    |
|                                                                     | Protective Factor Scores                                       |                                             | For children the                                                                                                    |
| Admission (all)                                                     | 9/6                                                            | Current (if in treatment more than 90 days) | % Devereaux Scale IS                                                                                                    |
| DECA Subscale (For children ov                                      | er the age of 3, under the age o                               | 5)                                          | making authorization                                                                                                    |
|                                                                     | Protective Factor Scores                                       |                                             | decisions.                                                                                                    |
| Admission (all)                                                     | %                                                              | Current (if in treatment more than 90 days) | 96                                                                                                    |
|                                                                     | Behavioral Concerns                                            |                                             |                                                                                                    |
| Admission (all)                                                     | %                                                              | Current (if in treatment more than 90 days) | 96                                                                                                    |
|                                                                     |                                                                |                                             |                                                                                                    |

For the Ohio Scale, the scores from the Problems portion, as well as details on any safety risk and the plan to address that risk, is important in the authorization decision-making process.

When completing the Devereaux Scale pay careful attention as to what information is needed. For example, if the youth is under the age of 3, the proactive factor scores are required, and for youth between the ages of 3-5, both proactive factor scores **and** behavioral concerns are required. If you are using the Devereaux Early Childhood Assessment for Infants and the Devereaux Early Childhood for Toddlers Record Form, please pay strict attention to the guidelines for scoring. Please score per given directions. For more detailed instructions on scoring please refer to the Devereaux web site, www.devereux.org.

Required Documents Section - Workaround

| All required<br>attached as<br>this reques<br>considered | red D<br>supportin<br>"secure cli<br>submission<br>for proces | g docun<br>inical" do<br>n. Shouk<br>sing. Th | ments<br>ments for this request, including the Mental Health Assessment and Individual Treatment Plan, must either be<br>cuments to this application or faxed to the Collaborative (at 866-928-7177) within one business day of<br>d the required documents not be faxed to the Collaborative within one business day, the request will not be<br>a provider will be required to submit a new request for authorization. |
|----------------------------------------------------------|---------------------------------------------------------------|-----------------------------------------------|----------------------------------------------------------------------------------------------------|
| Attached                                                 | Faxed                                                         | N/A                                           | applicable.                                                                                                    |
| C                                                        | 0                                                             |                                               | Mental Health Assessment dated within the past year.                                                                                                    |
| C                                                        | 0                                                             |                                               | Individual Treatment Plan dated within past six months. Default options for revised workflow                                                                                                    |
| 0                                                        | 0                                                             | $\odot$                                       | Mental Health Assessment Update, if indicated.                                                                                                    |
| C                                                        | 0                                                             | •                                             | Other clinical documentation supporting medical necessity.                                                                                                    |
| Back                                                     | Ne                                                            | ×t                                            | information - then should reflect if attached to auth request or being faxed.                                                                                                    |

Since these documents are no longer routinely required, please check "Attached" for the first 2 items and "N/A" for the second 2 items. This will help the system to keep things straight.

### Transition or Discharge Plan Section

| Transition or Discharge Plan                                                                                                    |                  |
|----------------------------------------------------------------------------------------------------|------------------|
| * Is there a written plan to facilitate the consumer's transition to alternative services or to terminate<br>service provision altogether?                                                                                                    | O Yes O No       |
| ** Has the consumer/guardian bean involved in the discharge/transition planning?                                                                                                    | C Yes C No       |
| * If the consumer will transition to alternative services, have treatment resources been identified and<br>contacts made to coordinate discharge/transition planning?<br>If yes, please provide the following information:<br>Transition or Discharge Plan                                                                                                    | C Yes C No C N/A |
| Provider Name Appointment Date Services Planned Services Planned Section will allow for efficient review of the authorization request and minimize need for following to part the section are the section of the section of the section |                  |
| Provider Name Appointment Date Services Planned authorization requests.                                                                                                    |                  |
| * How many days until anticipated discharge or transition to alternative services?                                                                                                    |                  |
| * If the consumer will not need continuing services, have natural community supports been identified<br>and has the consumer been assisted in accessing them?                                                                                                    | C Yes C No C N/A |
| *Does the individual have a current Crisis Plan and understand how to access the services and supports included in 8?                                                                                                    | C Yes C No C N/A |
| * Barriers to Discharge<br>Check all that apply.                                                                                                    |                  |
| Consumer is not meeting criteria for lower level of care or discharge                                                                                                    |                  |
| Transitional services not identified or not available                                                                                                    |                  |
| Community resources not identified or difficult to obtain                                                                                                    |                  |
| Consumer/guardian/family not engaged/participating in care or transition planning                                                                                                    |                  |
| * Describe plan to overcome barriers to discharge:<br>Please provide updates for ongoing requests, as needed.                                                                                                    |                  |
| Narrative History      If it is desired to provide more detail than character limit     provides for - additional documentation MAY be attached     to authorization request on first page of authorization     workflow.                                                                                                    |                  |

Again, consider the Transition or Discharge Plan to be a required field. We will be unable to authorize services without this information. If you find that the Narrative History field doesn't provide enough room for you, please feel free to attach additional documentation.

# **Authorization Requests Selected for Auditing**

As a quality check, the Collaborative will randomly select a small sample of authorized requests and then request the provider to send the additional supporting documentation for that small sample in order to do a more in-depth validation that the services are medically necessary. ProviderConnect can be utilized to submit these documents electronically. Alternatively, documents may be faxed in for the audits if the web-based process is not an option for the provider. Below is a brief overview of the steps in the auditing process:

- The Provider submits an electronic authorization request
- The Collaborative authorizes care
- Chart is chosen as part of random sample
  - This will be done weekly to ensure timeliness of audit
- The Collaborative notifies provider of selection by telephone and follow-up letter. Provider has 10 business days (due date will be provided) to respond and provide the requested documentation
- Once the information is received the Collaborative will review the documentation to verify that services meet the medical necessity criteria for the services.
  - Providers will be notified of the results of the audit via mail
  - If medical necessity is not supported and a denial occurs the reconsideration and appeal process is available.
- On the 10th day, if the Collaborative has not received the information from the Provider, the Collaborative will call the Provider to notify them that no information has been received and inquire as to whether the requested documentation has been sent
  - If the information is not received by the due date, the Collaborative will void the authorization effective on the 11th business day
  - The Provider will be notified by letter that the authorization has been voided and further claims will not be reimbursed until the documentation is received and the audit completed
  - If the Provider sends the materials required for review at a later date the Collaborative will review the information to validate medical necessity
  - If medical necessity is validated, the Collaborative will enter the authorization back to the original void date (so that all dates from point of original authorization are covered for reimbursement)
  - o If medical necessity is not validated, the void remains and no claims will be paid
  - o If no documentation is submitted, the void remains and no claims will be paid

How to attach documentation if selected for auditing

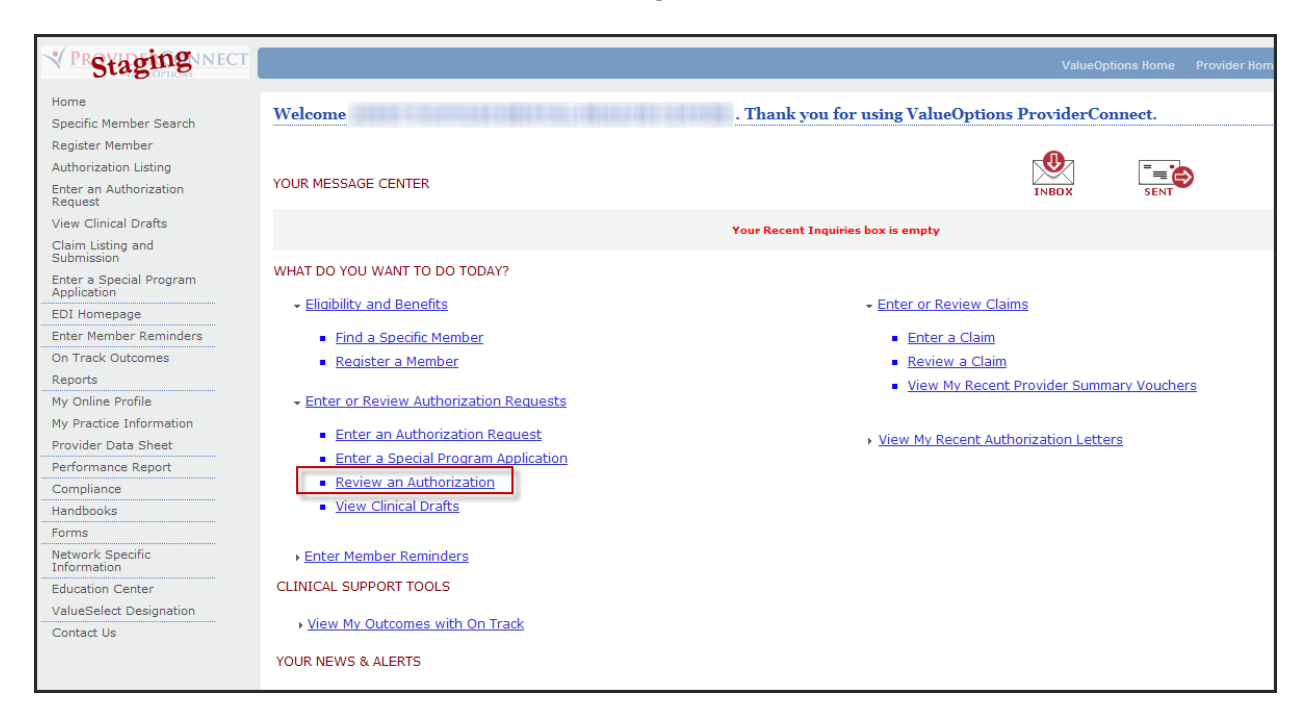

After logging in to ProviderConnect, click on "Review an Authorization".

| Required fields are denoted by<br>Please select a Provider ID belo                      | an asterisk ( $st$ ) adjacent to the label.<br>w, to perform any one of the Authorization Search transactions below. |
|-----------------------------------------------------------------------------------------|----------------------------------------------------------------------------------------------------|
| * Provider ID<br>NPI # for Authorization ?                                              | Select  Enter Consumer RIN or Authorization # and search for authorization.                                          |
| Vendor ID<br>Consumer ID<br>Authorization #<br>Client Authorization #<br>Effective Date | 06212010 (MMDDYYYY)                                                                                                  |
| Expiration Date                                                                         | U6212011 (MMDDYYYY)                                                                                                  |
| Activity Date From<br>Activity Date To<br>Delimiter Type ?                              | (MMDDYYYY)      (MMDDYYYY)      (MMDDYYYY)      (Pipe ' '                                                            |

Enter the consumer's RIN or their authorization number and click "Search".

| Authorization Search Re          | sults                                         |                                             |                              |                                  |                           |
|----------------------------------|-----------------------------------------------|---------------------------------------------|------------------------------|----------------------------------|---------------------------|
| The information displayed indica | ates the most current information v           | æ have on file. It mav                      | not reflect claims or othe   | er information that has not been | received by ValueOptions. |
|                                  | Click on hyperlink fo<br>information being re | r authorization to a<br>quested for audit p | ttach additional<br>process. |                                  | Ne                        |
| Auth # ¥                         | Consumer ID                                   | Consumer                                    | Provider ID                  | Vendor ID                        | Service                   |
| View Letter                      | Consumer Name                                 | DOB                                         | Provider Alt. ID             | Alternate Provider               |                           |
| 10. (Breen, 11.1)                |                                               |                                             |                              |                                  | Therapy/Counseling        |
|                                  |                                               |                                             |                              |                                  | Therapy/Counseling        |
| ALCONTRACTOR                     |                                               |                                             |                              |                                  | PSR                       |
| 100                              |                                               |                                             |                              |                                  | PSR                       |

Click on the hyperlink to access the correct authorization that is being audited.

| e information displayed indicates the           | most current information we have on file. I | t may not reflect claims or other information that has not been received | by ValueOptions.          |
|-------------------------------------------------|---------------------------------------------|--------------------------------------------------------------------------|---------------------------|
| uthorization Header                             |                                             |                                                                          |                           |
| Consumer ID<br>Consumer Name<br>Authorization # |                                             | Select Send<br>Inquiry.                                                  | Return to search results  |
| Client Auth #?                                  | N/A                                         |                                                                          | Sand Inquiny              |
| NPI # for Authorization?                        | N/A                                         |                                                                          | Send Induiry              |
| Authorization Status                            | O - Open                                    |                                                                          | Complete Discharge Review |
| From Provider                                   |                                             |                                                                          |                           |
| Admit Date                                      | 06/21/2011                                  |                                                                          |                           |
| Discharge Date                                  |                                             |                                                                          |                           |

Click on "Send Inquiry".

| Customer Service Inquiry                     |                                                                                                    |
|----------------------------------------------|----------------------------------------------------------------------------------------------------|
| Required fields are denoted by an aster      | risk ( * ) adjacent to the label.                                                                      |
| Authorization information has been ca        | ptured for this inquiry. Please provide additional information below before submitting the inquiry.    |
| Please note, inquiries are responded t       | o within 5 business days. The response from ValueOptions will appear in your Inbox in ProviderConnect. |
| Current Authorization                        |                                                                                                    |
| Authorization #                              |                                                                                                    |
| Service From                                 | 06/21/2011                                                                                             |
| Service Through                              |                                                                                                    |
| Authorization Status                         | O - Open                                                                                               |
| Patient ID                                   |                                                                                                    |
| Patient Name                                 |                                                                                                    |
| Provider Name                                |                                                                                                    |
| Contract Datable                             |                                                                                                    |
| Contact Details                              |                                                                                                    |
| Provider ID                                  |                                                                                                    |
| Provider Name                                |                                                                                                    |
| Contact Name<br>(if other than provider)     |                                                                                                    |
| *State your reason for the inquiry.          | Additional clinical information for auditing of                                                        |
|                                              | auth attached                                                                                          |
|                                              |                                                                                                    |
|                                              |                                                                                                    |
|                                              | Enternante distante distante                                                                           |
|                                              | clinical is attached for                                                                               |
|                                              | auditing. DO NOT put                                                                                   |
| Maximum characters: 1500                     | clinical in note itself.                                                                               |
| fou have 1100 characters left.               |                                                                                                    |
| Attach a Decument                            | Attach documents using the Attach a Document function. Indicate                                        |
|                                              | that document type contains clinical;once all documents are                                            |
| mplete the form below to attach a document w | rith this Inquiry                                                                                      |
| f this is an Authorization Request, it m     | ust be initiated by clicking the 'Enter an Authorization Request' link.                                |
| Document Type: Type of Documen               | nt you are attaching                                                                                   |
| Document Description Document Cont           | aining Clinical Information about Member                                                               |
| Bocument Description                         |                                                                                                    |
| UploadFile                                   | Click to attack a document Delete Click to dolote an attached document                                 |

Under "Contact Details", enter a note that you are attaching a *document for auditing of auth*. **DO NOT** put any clinical information here.

Then under "Attach a Document", pull down the dropdown choices under "Document Type" and choose "Document Containing Clinical Information ...".

Once all of your documents have been attached, click on "Upload File" and then "Submit". Multiple documents may be attached by this method.